# Electronic Funds Transfer (EFT):

EFT payment information can be found in both OhioPays and OBM EFT Remittance Lookup

### Via OhioPays

- 1. Go to OhioPays at https://ohiopays.ohio.gov
  - a. Login using your OhioPays credentials.
- 2. Click the Invoices and Payments tile.

| Welcome to OhioPays                      | New Payee Registration              | Search Existing Registrations |
|------------------------------------------|-------------------------------------|-------------------------------|
| ŝ                                        | <b>**</b>                           |                               |
| Welcome Training User - Admin<br>ESettle | Business, Individual, or Government | Request Access to a Payee     |
| Manage My Profile                        | Review Purchase Orders              | Invoices and Payments         |
|                                          |                                     |                               |
| Review or Update Profile Information     | 59 POs with Remaining Balance       | 4 Pending Invoice Approvals   |

Figure 1: OhioPays Welcome screen

- 3. Click Payment Inquiry.
  - a. Select a payment from the list.
  - b. You should now be on the Payee Payment Details page.

|                                    | Payee Payment Details                                        |                              |                                           |              |  |  |  |
|------------------------------------|--------------------------------------------------------------|------------------------------|-------------------------------------------|--------------|--|--|--|
| ▼ Payment Detail                   |                                                              |                              |                                           |              |  |  |  |
| Payment Status                     | Paid                                                         | Business Name                |                                           |              |  |  |  |
| Payment Date                       | 07/19/2022                                                   | Address                      |                                           |              |  |  |  |
| Payment Reference                  | 0009502199                                                   |                              | CINCINNATI OH 45202                       |              |  |  |  |
| Payment Method                     | Electronic Funds Transfer                                    | Cancel Date                  |                                           |              |  |  |  |
| Payment Amount                     | 86.58 USD                                                    | Cancel Action                | No Cancel Action                          |              |  |  |  |
| Created                            | 07/15/2022                                                   | Payment Message              | INVOICE NUMBER 169384-0                   |              |  |  |  |
| Comments                           |                                                              |                              |                                           |              |  |  |  |
| <ul> <li>Payment Advice</li> </ul> | Details                                                      |                              |                                           | 1 row        |  |  |  |
| Buying Org O                       | Dice $\diamond$ Voucher ID $\diamond$ Advice Date $\diamond$ | Discount Amount $\diamond$ P | aid Amount $\diamond$ Currency $\diamond$ | Advice Seq ♦ |  |  |  |
| 169                                | 384-0 06/23/2022                                             | 0.000                        | 86.58 USD                                 | 1            |  |  |  |
|                                    |                                                              |                              |                                           |              |  |  |  |

Figure 2: OhioPays Payee Payment Details

c. Record the **Payment ID**(Payment Reference), **Payment Date** and **Invoice**. This information will be used to access remittance advice on OOD's remittance website.

#### Via OBM Remit lookup

1. Go to the OAKS EFT remittance lookup site at <a href="https://remitlookup.obm.ohio.gov/">https://remitlookup.obm.ohio.gov/</a>

|                                                                                                    | Oh                                                                                             | lio.gov                                                                                          |  |  |  |  |
|----------------------------------------------------------------------------------------------------|------------------------------------------------------------------------------------------------|--------------------------------------------------------------------------------------------------|--|--|--|--|
|                                                                                                    | OAKS EFT Remittance Lookup                                                                     |                                                                                                  |  |  |  |  |
| Vendor ID:<br>Key#:<br>Email ID:                                                                             |                                                                                                |                                                                                                  |  |  |  |  |
| Date Range:     Remitting Agency:     OR -     Amount:     Invoice:     Voucher:     OrwannentID:     Submit | to Choose Agency)                                                                              | (MM/DD/YYYY)                                                                                     |  |  |  |  |
| * - Required entry.<br>If you need assist<br>of Ohio's Office o                                              | tance accessing this application or if you have<br>f Budget and Management by e-mail at chicos | e questions about it, please contact Ohio Shared Services, a division<br>haredservices@ohio.gov. |  |  |  |  |

Figure 3: OAKS EFT Remittance Lookup

- a. In the first section, enter your OAKS Vendor ID, your Key # (company zip code), and email address.
  - i. When entering your Vendor ID, you must have 10 digits. Insert zeroes (0) to the beginning of your ID to access information.
  - ii. You may use any email address, as this is for record keeping only.

|                   |                            | Annal | Ohio.gov | ANT. |  |  |
|-------------------|----------------------------|-------|----------|------|--|--|
|                   | OAKS EFT Remittance Lookup |       |          |      |  |  |
| Vendor ID         | 0000012345                 |       |          |      |  |  |
| Key#.<br>Email ID | 12345                      |       |          |      |  |  |
|                   | anyemail@com               |       |          |      |  |  |

Figure 4: Input Vendor ID, Key #, and Email ID

- b. In the second section, enter the **date range, remitting agency**, or use the **amount of the check, invoice number, voucher number or the payment ID** for the information you would like to see.
  - i. If using date range, you will see information from all state agencies who have sent you EFT payments.
  - ii. If using the remitting agency, use **RSC01** for OOD.

iii. If using amount range, invoice number, voucher number, or payment ID, the invoice number may not be your company invoice number. Use the invoice number listed in your payment correspondence.

| Date Range:         |       |    | to              | (MM/DD/YYYY) |
|---------------------|-------|----|-----------------|--------------|
| Remitting Agency:   | RSC01 |    | (Choose Agency) |              |
| - OR -              |       |    |                 |              |
| O Amount:           |       | to | 1               |              |
| O Invoice:          |       |    |                 |              |
| O Voucher:          |       |    |                 |              |
| O PaymentID:        |       |    |                 |              |
| Submit              |       |    |                 |              |
| * - Required entry. |       |    |                 |              |

Figure 5: Enter Date Range, Remitting Agency, Amount Range, Invoice Number, Voucher Number, or Payment ID

c. After you enter the required information, the next screen provides the OAKS EFT information you requested.

| i. | You will need the Pa | yment Date, Inv | voice #, and Pa | yment ID. |
|----|----------------------|-----------------|-----------------|-----------|
|----|----------------------|-----------------|-----------------|-----------|

| Your que<br>Number | Your query returned 5 results.<br>Number of records per page 10 ♥ |          |      |              |            |                   |            |             |                 |
|--------------------|-------------------------------------------------------------------|----------|------|--------------|------------|-------------------|------------|-------------|-----------------|
| Vendor<br>ID       | Agency<br>ID                                                      | Voucher  |      | Payment Date | Amount     | Invoice<br>Number | Payment ID | PMT<br>METH | Payment Message |
| 12345              | RSC01                                                             | 02804211 | _    | Mar 13 2023  | \$2,193.18 | 1887654           | 0011256974 | EFT         |                 |
| 12345              | RSC01                                                             | 02804101 |      | Mar 3 2023   | \$912.00   | 1874654           | 0011246714 | EFT         |                 |
| 12345              | RSC01                                                             | 02732812 |      | Feb 25 2023  | \$1,596.00 | 1854641           | 0011145621 | EFT         |                 |
| 12345              | RSC01                                                             | 02714610 |      | Feb 19 2023  | \$1,079.20 | 1842646           | 0011132456 | EFT         |                 |
| 12345              | RSC01                                                             | 02714208 |      | Feb 12 2023  | \$128.00   | 1841246           | 0011089643 | EFT         |                 |
| First              | Pr                                                                | evious   | Next | Last         |            |                   |            |             |                 |
| Search             | Search Again Export to CSV                                        |          |      |              |            |                   |            |             |                 |

Figure 6: OAKS EFT Lookup Results

#### Viewing Remittance advice via OOD's Remittance site

1. To obtain further detail regarding your OOD EFT transaction, go to the OOD Remittance site at <a href="https://remit.ood.ohio.gov/webremit">https://remit.ood.ohio.gov/webremit</a>.

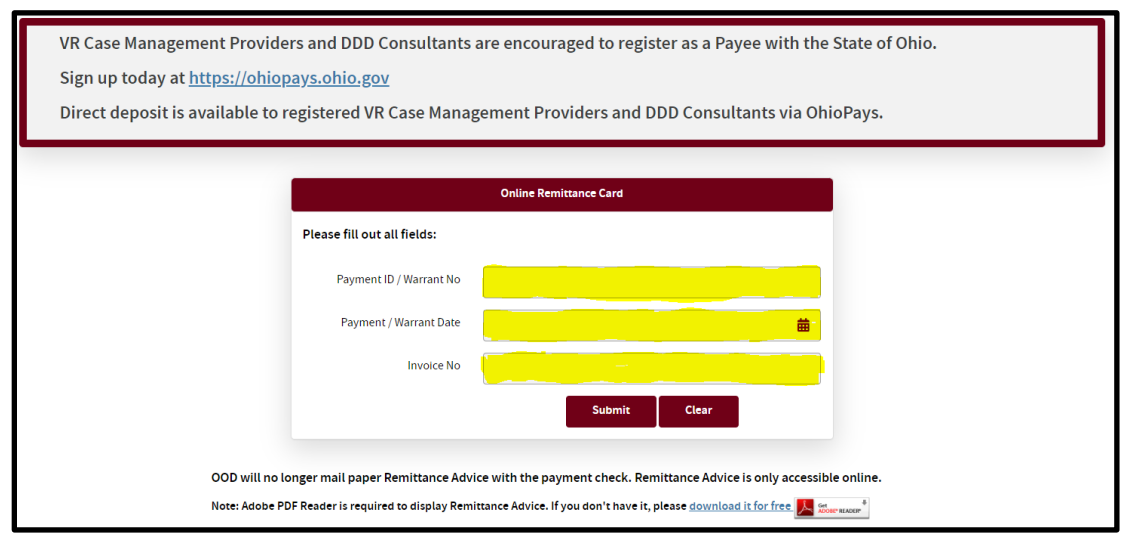

Figure 7: OOD Remittance Lookup

a. Enter the **Payment ID/Warrant Number, Payment/Warrant Date,** and **Invoice # from the previous site**, then hit submit.

| VR Case Management Providers and DDD Consultants are encouraged to register as a Payee with the State of Ohio.<br>Sign up today at <u>https://ohiopays.ohio.gov</u><br>Direct deposit is available to registered VR Case Management Providers and DDD Consultants via OhioPays. |                                                                          |  |  |  |
|----------------------------------------------------------------------------------------------------|--------------------------------------------------------------------------|--|--|--|
|                                                                                                    | Online Remittance Card                                                   |  |  |  |
| Please fill out all fields:                                                                                                    |                                                                          |  |  |  |
| Payment ID / Warrant No                                                                                                    |                                                                          |  |  |  |
| Payment / Warrant Date                                                                                                    | <b>#</b>                                                                 |  |  |  |
| Invoice No                                                                                                    |                                                                          |  |  |  |
|                                                                                                    | Submit Clear                                                             |  |  |  |
|                                                                                                    |                                                                          |  |  |  |
| OOD will no longer mail paper Remittance Adv                                                                                                    | ice with the payment check. Remittance Advice is only accessible online. |  |  |  |
| Note: Adobe PDF Reader is required to display Remittance Advice. If you don't have it, please <u>download it for free 🗾 there water</u> *                                                                                                    |                                                                          |  |  |  |

Figure 8: Insert Payment ID/Warrant Number, Payment/Warrant Date, and Invoice Number

## Paper Check:

1. Go to the OOD Remittance site at <a href="https://remit.ood.ohio.gov/webremit">https://remit.ood.ohio.gov/webremit</a>.

| VR Case Management Providers and DDD Consultants are encouraged to register as a Payee with the State of Ohio.<br>Sign up today at <u>https://ohiopays.ohio.gov</u><br>Direct deposit is available to registered VR Case Management Providers and DDD Consultants via OhioPays. |                        |  |  |  |  |
|----------------------------------------------------------------------------------------------------|------------------------|--|--|--|--|
|                                                                                                    | Online Remittance Card |  |  |  |  |
| Please fill out all fields:                                                                                                    |                        |  |  |  |  |
| Payment ID / Warrant No                                                                                                    |                        |  |  |  |  |
| Payment / Warrant Date                                                                                                    | <b>**</b>              |  |  |  |  |
| Invoice No                                                                                                    |                        |  |  |  |  |
|                                                                                                    | Submit Clear           |  |  |  |  |
|                                                                                                    |                        |  |  |  |  |
| OOD will no longer mail paper Remittance Advice with the payment check. Remittance Advice is only accessible online.<br>Note: Adobe PDF Reader is required to display Remittance Advice. If you don't have it, please <u>download it for free</u> 🌉 🐜 many <sup>a</sup>         |                        |  |  |  |  |

Figure 9: OOD Remittance Lookup

a. Enter the **Payment ID/Warrant Number, Payment/Warrant Date,** and **Invoice Number** from your check, then hit submit.

| VR Case Management Providers and DDD Consultants are encouraged to register as a Payee with the State of Ohio.<br>Sign up today at <u>https://ohiopays.ohio.gov</u><br>Direct deposit is available to registered VR Case Management Providers and DDD Consultants via OhioPays. |                                                                           |  |  |  |  |  |
|----------------------------------------------------------------------------------------------------|---------------------------------------------------------------------------|--|--|--|--|--|
| Please fill out all fields:                                                                                                    | Online Remittance Card                                                    |  |  |  |  |  |
|                                                                                                    |                                                                           |  |  |  |  |  |
| Payment ID / Warrant No                                                                                                    |                                                                           |  |  |  |  |  |
| Payment / Warrant Date                                                                                                    | iiiiiiiiiiiiiiiiiiiiiiiiiiiiiiiiiiiii                                     |  |  |  |  |  |
| Invoice No                                                                                                    |                                                                           |  |  |  |  |  |
|                                                                                                    | Submit Clear                                                              |  |  |  |  |  |
|                                                                                                    |                                                                           |  |  |  |  |  |
| OOD will no longer mail paper Remittance Adv                                                                                                    | /ice with the payment check. Remittance Advice is only accessible online. |  |  |  |  |  |
| Note: Adobe PDF Reader is required to display Ren                                                                                                    | littance Advice. If you don't have it, please download it for free        |  |  |  |  |  |

Figure 10: Insert Payment ID/Warrant Number, Payment/Warrant Date, and Invoice Number

b. After hitting submit, a PDF Document will download, and it will be the Remittance you requested.